**Pie Charts** (References to Moore's BPS, 5<sup>th</sup> edition.)

## Minitab.

## Choose Graphics > Pie Chart

At the top of the dialog box you are given a choice of "Chart raw data" or "Chart values from a table"

| Summarized data, as in Example 1.2 | Warning: For this to be correct, you must include all              |
|------------------------------------|--------------------------------------------------------------------|
|                                    | categories, so the data given are 100% of all the data.            |
|                                    |                                                                    |
|                                    | Choose "Chart values from a table."                                |
|                                    | In the two boxes                                                   |
|                                    | Categorical variable: the column with the category names           |
|                                    | Summary variable: the column with the summary numbers              |
|                                    | The numbers will be treated as counts, and percents computed       |
|                                    | from them, so they will automatically sum to 100%.                 |
|                                    |                                                                    |
| Full dataset,                      | This will assume you are giving it the entire dataset, so the data |
| as in Large Datasets, reading.dat  | given are 100% of all the data.                                    |
|                                    |                                                                    |
|                                    | "Chart raw data"                                                   |
|                                    | In the one box, called Categorical Variables, enter the column     |
|                                    | with the data about this variable. Here that is "Sex."             |
|                                    |                                                                    |
|                                    |                                                                    |

## CrunchIt

Choose Graphics > Pie Chart. At the top of the box, you will choose either "Get Frequencies" or "With Data".

| Summarized data, as in Example 1.2 | "With Data"<br>In the two columns, make Labels to be the list of category<br>names and Data to be the list of numbers. The numbers will be<br>treated as counts, and percents computed from them. Both the<br>original numbers and the computed percents will be shown. |
|------------------------------------|----------------------------------------------------------------------------------------------------|
| Full dataset,                      | "Get Frequencies"                                                                                                    |
| as in Large Datasets, reading.dat  | In the one column, choose the column with the data about this                                                                                                    |
|                                    | variable. Here that is "Sex."                                                                                                    |